## Create a New Job

Step 1: Access PageUp at uconn.pageuppeople.com

Step 2: Click New job (your primary department will display in the Team Link field)

Step 3: Select the relevant job template by clicking on the job type

*Step 4:* Enter applicable fields in the job card/search details:

| Field                                                                                                    | Details                                                                                                    |  |
|----------------------------------------------------------------------------------------------------|----------------------------------------------------------------------------------------------------|--|
|                                                                                                    |                                                                                                    |  |
| Search #                                                                                                    | Search # will populate after job is submitted for approval                                                                                                    |  |
| POSITION DETAILS                                                                                                    |                                                                                                    |  |
| Employment Type*                                                                                                    | Pre-populates from the selected template                                                                                                    |  |
| Recruitment process*                                                                                                    | Pre-populates from the selected template                                                                                                    |  |
| Payroll title*                                                                                                    | Job code and title (Note: When using the lookup icon, select the title and click Okay at the bottom                                                                       |  |
| Posting/Internal Job Title*                                                                                                    | ** <u>REPLACE TITLE</u> ** replace the template type with the position's posting/internal title - field is<br>limited to 100 characters or less                           |  |
| Executive Division*<br>VP/AVP/Dean Level*                                                                                                    | Select applicable data in the drop downs                                                                                                    |  |
| Department*                                                                                                    | Note: Executive Division field will determine selections available for the approval workflow)                                                                             |  |
| Location*                                                                                                    | Location of the job                                                                                                    |  |
| NUMBER OF OPEN POSITIONS                                                                                                    |                                                                                                    |  |
| Туре                                                                                                    | The template will populate with one vacant position, select the Type <i>New</i> (additional headcount) or <i>Replacement</i> (backfilling an existing employee or vacancy |  |
| New/Replacement                                                                                                    | lf you require additional openings within this search, enter the quantity in <i>New</i> or <i>Replacement</i><br>fields, then click <b>Add More</b>                       |  |
| APPOINTMENT TERMS                                                                                                    |                                                                                                    |  |
| Work Type*                                                                                                    | Permanent, Duration/End Date, Temporary                                                                                                    |  |
| FT/PT*                                                                                                    | Full-time, Part-time                                                                                                    |  |
| Anticipated Start Date*                                                                                                    | Select from the calendar icon (must follow PageUp date format)                                                                                                    |  |
| Building Location*                                                                                                    | Location # is required for SmartHR                                                                                                    |  |
| FUNDING INFORMATION                                                                                                    |                                                                                                    |  |
| KFS Account 1*                                                                                                    | KFS account numbers are selected from the dropdown menu – click in the field and begin typing,<br>dropdown locates account quickly                                        |  |
| KFS Percentage*                                                                                                    | KFS percentages should be in whole numbers and equal 100                                                                                                    |  |
| KFS Account 2-5<br>KFS Acct 2-5 Percentage                                                                                                    | Provide additional KFS Account #S AND % if applicable - all Percentages must equal 100 in total                                                                           |  |
|                                                                                                    | FACULTY, MGMT CONF, UCPEA, AND POSTDOC DETAILS                                                                                                    |  |
| For FACULTY, MGMT/CONF, UCPEA, AND POSTDOC positions, please complete the following section.<br>If not one of these types of positions, skip this section. |                                                                                                    |  |
| Appointment Term                                                                                                    | 9-, 10-, 11-, or 12-month term                                                                                                    |  |
| Full-time Annual Target<br>Salary                                                                                                    | Full-time annual target salary, max salary for budgeting approval                                                                                                    |  |
| Percent Employed                                                                                                    | Enter as a whole number Examples 100 83 (no decimal .83 or special characters %)                                                                                          |  |

## PageUp Quick Steps – Regular Payroll: Create a New Job

| CLASSIFIED DETAILS                                                                                                    |                                                                                                    |  |
|----------------------------------------------------------------------------------------------------|----------------------------------------------------------------------------------------------------|--|
|                                                                                                    | For CLASSIFIED positions, please complete the following section.<br>If not one of these types of positions, skip this section.                                                                                                    |  |
| Work Schedule                                                                                                    | Open text field to enter work schedule (days and hours)                                                                                                    |  |
| Shift                                                                                                    | Dropdown selections – 1, 2, 3, Rotating, Various                                                                                                    |  |
| Position Number (8 digits)                                                                                                    | Position number from Core-CT                                                                                                    |  |
|                                                                                                    | AUDIT/WAIVER AND LIMITED RECRUITMENTS                                                                                                    |  |
| If this request is for an audit/waiver or limited recruitment, please complete this section.<br>If not one of these types of positions, skip this section. |                                                                                                    |  |
| Select Recruitment Type                                                                                                    | Additional hire from a full search, Audit/Waiver, Limited Recruitment                                                                                                    |  |
| Prospective Applicant Name                                                                                                    | Open text field to enter prospective applicant's name                                                                                                    |  |
| Affiliate Search #                                                                                                    | Add search # from original search (when hiring an additional position from a full search)                                                                                                    |  |
| Upload Attachments                                                                                                    | <i>Justification:</i> Upload a justification as to why you are not conducting a full recruitment effort to the notes/documents section $-2^{nd}$ tab at top of page                                                                                                    |  |
|                                                                                                    | Additional hire from a full search: Upload an updated interview evaluation for the candidate to the notes/documents section $-2^{nd}$ tab at top of page                                                                                                    |  |
|                                                                                                    | FULL SEARCH - ADVERTISING DETAILS                                                                                                    |  |
| If not advertising for positions, skip this section.<br>(e.g., Audit/Waiver, additional hire from full search)                                             |                                                                                                    |  |
| Posting Duration (in days)                                                                                                    | Days to advertise posting on career portal (UCP min 14 days, NP2 min 10 days, Other reasonable timeframe)                                                                                                    |  |
| Alternate Posting Site?                                                                                                    | Applicable for integration sources only - selections include – AJO, EconJobs, MathJobs, PoliceApp,<br>Firefighter App, JobAps                                                                                                    |  |
|                                                                                                    | All recruitment sources are entered in a <u>separate field</u> in <b>RECRUITMENT EFFORTS</b> section.                                                                                                    |  |
|                                                                                                    | UConn Application: Attachment fields (applicant view) are labeled with general Upload Attachment                                                                                                    |  |
| Application Selection                                                                                                    | UConn Application – Detailed: Attachment fields (applicant view) are labeled with <i>Resume, Cover</i><br>Letter, Prof References as well as additional upload attachments fields for other documents                                                                                                    |  |
| Advertising Summary                                                                                                    | Short description (1-2 sentences) of your position for display on the Career portal                                                                                                    |  |
| Ad Copy                                                                                                    | Ad copy format prepopulates for ease of entry and consistency on career portal (section required for advertising – do not attach ad copy)<br><b>**DO NOT delete**</b> the bolded section titles, bullets, or standard text at the bottom of field -<br>enter or copy/paste each section into the applicable area in the Ad Copy sections provided   |  |
| FULL SEARCH - QUALIFICATIONS                                                                                                    |                                                                                                    |  |
| If not advertising for positions, skip this section.<br>(e.g., Audit/Waiver, additional hire from full search)                                             |                                                                                                    |  |
| Add                                                                                                    | NOT IN USE by UConn, use the <b>New</b> button to add Qualifications                                                                                                    |  |
| New                                                                                                    | New button creates an open text field to enter each qualification separately:<br>Type text here – enter 1 qualification per field<br>Select Minimum Qualification or Preferred Qualification<br>Click Add (right of Minimum / Preferred drop down field)<br>QUALIFICATIONS<br>O There are no items to show<br>Type text here<br>Minimum Qualify Add |  |

## PageUp Quick Steps – Regular Payroll: Create a New Job

| FULL SEARCH - RECRUITMENT EFFORTS                       |                                                                                                    |  |
|---------------------------------------------------------|----------------------------------------------------------------------------------------------------|--|
|                                                         | If not advertising for positions, skip this section.<br>(e.g., Audit/Waiver, additional hire from full search)                                                                                                    |  |
| List All Recruitment Sources<br>(paid and unpaid)       | List all paid and unpaid recruitment sources – Do not need to list standard sources, such as Career<br>Portal, Broadbean, Diverse, Inside Higher Ed, HERC, RecruitMilitary, AbilityJobs                                                                                                    |  |
|                                                         | <b>DO NOT remove the bullets</b> from Recruitment Sources field – enter each source next to one of the available bullets, then arrow down or click next to the next bullet to continue entering                                                                                                    |  |
| Do you want paid<br>advertising handled by HR?          | If <i>No,</i> skip next 2 fields<br>If Yes, list all in next field – these fields replace the HR Ad form used in the past                                                                                                    |  |
| Requested Paid Advertising<br>Sources                   | List all paid advertising sources and note the requested format (e.g., display, in-column, etc.)                                                                                                    |  |
| KFS Account for paid<br>advertising                     | KFS account to charge for paid advertising - click in the field and begin typing for dropdown to locate account quickly due to the volume of KFS accounts listed                                                                                                    |  |
| SEARCH COMMITTEE AND ADDITIONAL USERS                   |                                                                                                    |  |
| Dept Feedback User*                                     | Person identified to enter applicant status (e.g., Interview, Qualified, Unqualified) and evaluations (e.g.,<br>Does not meet qualifications, comments) - Once search is approved, contact HR if the person identified changes                                                                                                    |  |
| Add Proxy User Access (to<br>update applicant statuses) | To enter for additional users identified to update applicant status<br>Click <b>Add Proxy User Access (to update applicant statuses)</b><br>Search by <i>First name</i> and <i>Last name</i><br>Click <b>Add</b> to the right of the name in search results, and continue to add proxy users<br>Click <b>Done</b><br>Check <i>Outcomes</i> box for proxies to update status (e.g. New to Interview).<br><b>Note:</b> Do not use the <b>Add new proxy user access</b> button within search window. |  |
| Search Chair                                            | Open text field to enter search chair's name. This field is for reporting and does not assign access to the search and/or applicant details. For access, use the next field                                                                                                    |  |
| Search Committee<br>Members:*                           | Add all selection committee members including any external panel members. <b>Note:</b> Contact HR if the external panel member does not have an active account in PageUp                                                                                                    |  |
| COMMENTS                                                |                                                                                                    |  |
| Comments                                                | Comments related to search – remain as reportable recruitment data                                                                                                    |  |
|                                                         | APPROVALS                                                                                                    |  |
| Team                                                    | Department                                                                                                    |  |
| Initiator*                                              | Defaults to your name and provides you with continued access to the search details                                                                                                    |  |
| Approval Process*                                       | Lists all workflows within the executive division; contact HR for any questions and/or changes related to approval process workflow configuration - enter Org Head/Org Head Proxy                                                                                                    |  |
| Department Head*                                        | Lists all workflows within the executive division; contact HR for any questions and/or changes related to approval process workflow configuration                                                                                                    |  |

Step 5: Click Submit to save the entries and submit the job card into the workflow approval process.

Note: Workflow status displays at the bottom once submitted

## Adding Notes/Documents

Step 1: Navigate to the search (e.g. View My Searches/Team Searches on View Searches dashboard tile)

Step 2: Click Notes/Documents above search details

Step 3: Add Note and Submit

Note: To send the note in an email, you must check *Email this note to*: in addition to entering the email address.